## Подключение метеостанции WXT510 к серверу «ОИК Диспетчер НТ» и к КП «Исеть»

Подключение WXT510 в основном аналогично подключению цифровых приборов в составе КП «Исеть».

Подключение производится к Синком IP/DIN. Используется прошивка SinIP C mod meteo.bin Метеостанция должна быть настроена на использование интерфейса RS485 с протоколом «ASCII», рекомендуемая скорость 4800 (для повышения надежности).

В случае использования в составе КП «Исеть» САN шина контроллера СинкомIP подключается к шине КП, в случае подключения непосредственно к серверу ОИК (или ДельтаХР) используется ETHERNET соединение.

Порядок подключения и настройки:

1. Подключите метеостанцию согласно рис:

Таблица подключения: Синий(7) - Serial4 Серый(5) - Serial6 Зеленый(3) – Serial5 Коричневый(2) - +24В Красный(8) - -24В для подогрева: Желтый(2) - +24В Розовый(8) - -24В

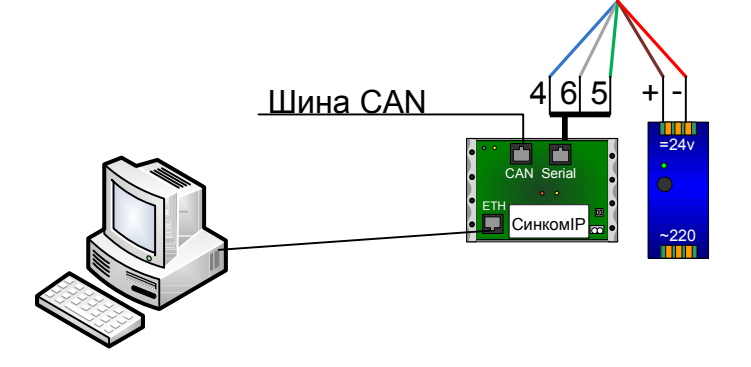

2. Установите на компьютере программное обеспечение метеостанции, конфигуратор Синком IP и ПО поддержки виртуального СОМпорта (HW Virtual Serial Port). 3. Установите прошивку СинкомІР и задайте первичные параметры согласно рис: 4. Проверьте наличие приема пакетов от метеостанции в диагностическом окне (кнопка <u>?</u>)

| 🔲 Конфигурация "Адаптер (   | СинкомІР (СС)" |                                       |          |
|-----------------------------|----------------|---------------------------------------|----------|
| МАС адрес                   |                | FA:CE:CC:00:28:40                     |          |
| Версия IP модуля            |                | 3.2 от Јап 06 2010 13:10:11           |          |
| Дата прошивки(файл)         |                | PROG: 10:24 07.01.10 (SinIP_C_mod_met | eo.bin)  |
| Основные параметры сете     | вого интерфей  | ca                                    | $\land$  |
| IP адрес адаптера           |                | 10.0.0.16                             |          |
| IP адрес осн. сервера       |                | 0.0.0.0                               |          |
| IP адрес рез. сервера       |                | 0.0.0.0                               |          |
| Маска сети                  |                | 255.255.255.0                         |          |
| Шлюз                        |                | 10.0.0.1                              |          |
| Доп. параметры сетевого и   | нтерфейса      |                                       | $\wedge$ |
| Ждать запроса соединения о  | т сервера      | <b>V</b>                              |          |
| Обмен с сервером без квитан | ций            | ·····                                 |          |
| Перезапуск при потере связи | с сервером     |                                       |          |
| Параметры шины CAN          |                |                                       | $\land$  |
| Скорость на шине CAN        |                | 0 - 500кб(50м)                        |          |
| Параметры протокола ¥ХТ     | 510            |                                       | $\land$  |
| Скорость обмена             |                | 19200                                 | -        |
| Адрес блока ТИТ на шине     |                | 0                                     |          |
|                             |                |                                       |          |
| Загрузить из файла          | Записать конф  | игурацию                              |          |
| 0                           |                | ? Выход                               |          |

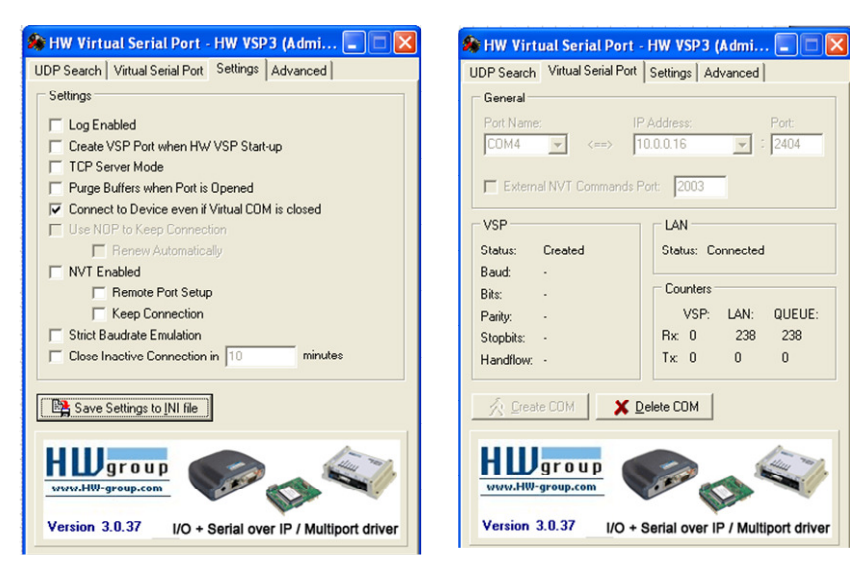

238

0

5. Запустите виртуальный СОМ порт (настройки приведены ниже)

6. Запустите программу настройки метеостанции и установите параметры аналогично приведенному. Время обновления данных задайте в "Auto composite interval".

Требуемые параметры выберите в разделе "Composite message".

| messa<br>rection<br>rection                                     | message<br>rection minimum 🔽 Speed minimum                                                                                | message Composite message                                                                                                    |
|-----------------------------------------------------------------|----------------------------------------------------------------------------------------------------|----------------------------------------------------------------------------------------------------|
| - 21                                                            | n average 🔽 Speed average<br>on maximum 🔽 Speed maximum                                                                   | In minimum Speed minimum Direction minimum Direction average Speed average Direction average Direction maximum Direction maximum                                                                                                    |
| ye<br>ic pre<br>aratum<br>n me<br>umul<br>ation<br>ensity<br>ak | essure F Pressure ref. temp<br>e Relative humidity<br>ssage<br>ation Hail accumulation<br>Hail duration<br>Hail intensity | Air temperature<br>e Relative humidity<br>ssage<br>ation Hail accumulation<br>Hail duration<br>Hail intensity<br>Hain intensity<br>Hain intensity<br>Ha |

7. Выгрузите конфигуратор метеостанции и закройте виртуальный СОМ порт.

8. Проверьте прием выбранных параметров в диагностическом окне Синкома:

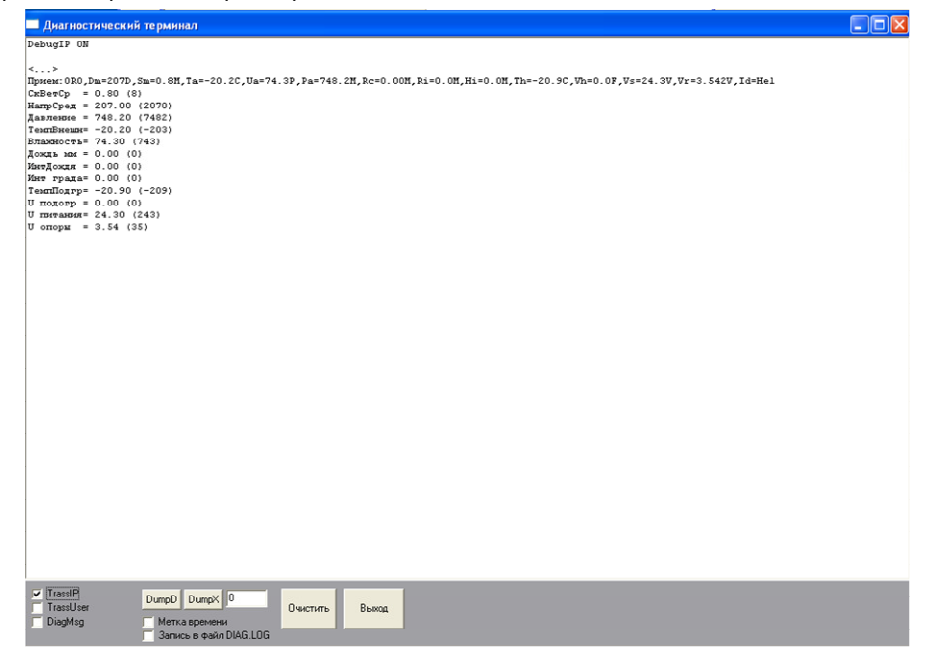

Полученные параметры будут выданы в том порядке в каком они будут переданы далее. Все принятые величины отправляются в ОИК в виде целых чисел (показаны в скобках) увеличенные в 10 раз.

Масштабный коэффициент в ОИК = 0.1

Настройка сервера ОИК идентична КП Исеть для блока ТИТ с заданным номером.